คู่มือการใช้งาน แอพพลิเคชั่นเช็คชื่อด้วยสแกนใบหน้า

|    | e e |
|----|-----|
| สา | รบญ |

| เรื่อง                                                                     | หน้า |
|----------------------------------------------------------------------------|------|
| บทที่ 1 บทนำ                                                               | 1    |
| 1.1 หลักการและเหตุผล                                                       | 1    |
| 1.2 วัตถุประสงค์                                                           | 1    |
| 1.3 เป้าหมาย                                                               | 2    |
| 1.4 ผลที่คาดว่าจะได้รับ                                                    | 2    |
| บทที่ 2 สิทธิ์การเข้าใช้งานระบบและขั้นตอนการเข้าใช้งาน                     | 3    |
| 2.1 สิทธิ์การเข้าใช้งานระบบ                                                | 3    |
| 2.1.1 ประเภทสิทธิ์การเข้าใช้งานระบบทั้งหมด                                 | 3    |
| 2.1.2 ความสัมพันธ์ระหว่างประเภทสิทธิ์การเข้าใช้งาน                         | 3    |
| 2.2 ขั้นตอนการเข้าใช้งานระบบ                                               | 3    |
| บทที่ 3 การใช้งานแอพพลิเคชั่นเช็คชื่อด้วยสแกนใบหน้า ในส่วนของการเข้าใช้งาน | 4    |
| 3.1 เลือกเมนูเข้าใช้งาน                                                    | 4    |
| 3.2 การเข้าใช้งานตามสิทธิ์ใช้งาน                                           | 5    |
| บทที่ 4 การใช้งานแอพพลิเคชั่นเช็คชื่อด้วยสแกนใบหน้า ในส่วนของครู           |      |
| 4.1 ขั้นตอนการเพิ่มข้อมูลใบหน้านักเรียน                                    | 7    |
| 4.2 ขั้นตอนการเช็คชื่อสแกนใบหน้า                                           | 8    |
| 4.3 ขั้นตอนการเช็คชื่อย้อนหลัง                                             | 9    |
| 4.4 ขั้นตอนการตรวจผลการเช็คชื่อ                                            | 10   |
| บทที่ 5 การใช้งานแอพพลิเคชั่นเช็คชื่อด้วยสแกนใบหน้า ในส่วนของนักเรียน      | 12   |
| 5.1 ขั้นตอนการเลือกเมนูตรวจผลการเช็คชื่อ                                   | 12   |
| 5.2 ขั้นตอนการตรวจผลการเช็คชื่อรายวัน                                      | 13   |
| 5.3 ขั้นตอนการตรวจผลการเช็คชื่อสรุปผลท้ายเทอมของนักเรียน                   | 14   |
|                                                                            |      |

#### บทนำ

#### 1.1 ความเป็นมาของโครงการ

เทคโนโลยีสารสนเทศกำลังเข้ามามีบทบาทต่อชีวิตประจำวัน สังเกตได้จากการนำคอมพิวเตอร์ส่วนบุคคลมา ใช้ใน สำนักงานการจัดทำระบบฐานข้อมูลขนาดใหญ่ การใช้อุปกรณ์อำนวยความสะดวกที่ประกอบด้วยชิ้นส่วน อิเล็กทรอนิกส์ แสดงว่า เทคโนโลยีสารสนเทศและคอมพิวเตอร์ เพื่อการคำนวณและเก็บข้อมูลได้แพร่ไปทั่วทุกแห่ง เทคโนโลยีสารสนเทศมี บทบาทสำคัญต่อการแข่งขันด้านธุรกิจและการขยายตัวของบริษัท มีผลต่อการให้บริการ ขององค์การและหน่วยงาน และมีผลต่อการประกอบกิจในแต่ละวัน นวัตกรรมที่ผสมผสานและสรรค์สร้างเพื่อการ ผลิตสินค้าและบริการที่ตรงกับความต้องการมากขึ้น โดยเป็นการผสานรวมความรู้ความสามารถของมนุษย์กับ เทคโนโลยีในยุคนี้ นวัตกรรมในปัจจุบัน เช่น เครื่องสแกนใบหน้า

วัตถุประสงค์ของนวัตกรรมสแกนใบหน้า มีวัตถุประสงค์และเป้าหมายที่หลากหลาย เมื่อเรานึกถึง กระบวนการของนวัตกรรมสแกนใบหน้าในเบื้องต้น สิ่งสำคัญผู้คิดจะรวบรวมข้อมูลลักษณะใบหน้าของผู้ใช้เก็บไว้ ในฐานข้อมูล เนื่องจากระบบสแกนใบหน้าเดิมที่ยังมีปัญหาที่เกิดขึ้นหลายส่วน เช่น การที่ต้องไปสแกนในจุดต่างๆ ที่เตรียมไว้จึงมีการรวมตัวของคนจำมากเสี่ยงต่อการติดเชื้อโควิด-19 ระบบสแกนใบหน้าที่คนใช้จำนวนมากทำให้ บางเครื่องมีความขัดข้องในการทำงานหรือชำรุดเสียหาย สแกนแล้วข้อมูลไม่ยืนยัน

ดังนั้น ในส่วนของปัญหาดังกล่าวข้างต้น ผู้วิจัยจึงมีแนวคิดในการนำระบบเทคโนโลยีสารสนเทศมา ประยุกต์ใช้ในการบริหารจัดการสแกนใบหน้าเช็คชื่อ แก้ไขปัญหาตามคำแนะนำของผู้เชี่ยวชาญ และ ข้อมูลการ ออกแบบในส่วนที่ได้รับคำแนะนำ เพื่อช่วยในการพัฒนากระบวนการทำงานจากเดิมที่จะต้องไปสแกนใบหน้าเช็ค ชื่อตามจุดที่เตรียมไว้ และ เสี่ยงการติดเชื้อโรคโควิด-19 ไปเป็นการทำงานด้วยระบบคอมพิวเตอร์แอพพลิเคชั่นบน สมาร์ทโฟน ที่ทำการสแกนใบหน้าในระยะห่างที่จัดเตรียมไว้ เพื่อช่วยสนับสนุนการป้องกันโรคโควิด-19 สามารถ ทำงานได้อย่างมีประสิทธิภาพ และรวดเร็วมาก ยิ่งขึ้น

#### 1.2 วัตถุประสงค์ของโครงการ

- 1) เพื่อสร้างแอพพลิเคชั่นเช็คชื่อด้วยสแกนใบหน้า
- 2) เพื่อหาประสิทธิภาพของแอพพลิเคชั่นเช็คชื่อด้วยสแกนใบหน้า

#### 1.3 เป้าหมาย

เพื่อให้ครูอาจารย์สามารถใช้งานแอพพลิเคชั่นเช็คชื่อด้วยสแกนใบหน้า เพื่อใช้ในการเช็คชื่อนักเรียนนักศึกษา ด้วยการสแกนใบหน้า ซึ่งสามารถเพิ่มระยะห่างป้องกันการเสี่ยงติดเชื้อในช่วงโควิด-19

#### 1.4 ผลที่คาดว่าได้รับ

มีคู่มือแนะนำ วิธีการใช้งานแอพพลิเคชั่นเช็คชื่อด้วยสแกนใบหน้า เพื่อใช้ในการประเมินความรู้ความสามารถ และทักษะ ซึ่งสามารถประเมินได้หลายคุณลักษณะ และ เพื่อใช้สำหรับศึกษาเรียนรู้ และทำความเข้าใจในการใช้ งานระบบฯ ได้ในอนาคต

### บทที่ 2

# สิทธิ์การเข้าใช้งานระบบและขั้นตอนการเข้าใช้งาน

#### 2.1 สิทธิ์การเข้าใช้งานระบบ

แอพพลิเคชั่นเช็คชื่อด้วยสแกนใบหน้า เป็นแอพพลิเคชั่นที่ใช้สำหรับการเช็คชื่อนักเรียนด้วยสแกนใบหน้า เพื่อเป็นการเช็คชื่อที่เพิ่มระยะห่างในช่วงโควิด-19 ดังนั้น แอพพลิเคชั่นเช็คชื่อด้วยสแกนใบหน้า จึงมีการกำหนด สิทธิ์การเข้าใช้งานระบบ ให้สามารถเข้าใช้งานได้ตามความต้องการของผู้ใช้ โดยมีรายละเอียดสิทธิ์การเข้าใช้งาน ระบบ ดังนี้

### 2.1.1 ประเภทสิทธิ์การเข้าใช้งานระบบทั้งหมด

แอพพลิเคชั่นเช็คชื่อด้วยสแกนใบหน้าได้มีการแบ่งประเภทสิทธิ์การใช้งานระบบดังต่อไปนี้

- 1) ครูอาจารย์
- 2) นักเรียนนักศึกษา

#### 2.1.2 ความสัมพันธ์ระหว่างประเภทสิทธิ์การเข้าใช้งาน

ระบบกับเมนูของระบบ แอพพลิเคชั่นเช็คชื่อด้วยสแกนใบหน้า มีการกำหนดบทบาทหน้าที่และการ เข้าถึงเมนูต่างๆ ของระบบตามสิทธิ์การเข้าใช้งานดังตารางต่อไปนี้

| ผู้มีสิทธิ์ใช้งานระบบ<br>เมนูระบบ     | ครูอาจารย์   | นักเรียนนักศึกษา |
|---------------------------------------|--------------|------------------|
| การเพิ่มข้อมูลใบหน้าและข้อมูลนักเรียน | $\checkmark$ |                  |
| สแกนใบหน้า                            |              | $\checkmark$     |
| เปิดกล้องสแกนใบหน้านักเรียน           | $\checkmark$ |                  |
| กดอนุมัติการเช็คชื่อ                  | $\checkmark$ |                  |
| เช็คชื่อย้อนหลัง                      | $\checkmark$ |                  |
| ตรวจผลการเช็คชื่อรายวัน               | $\checkmark$ | $\checkmark$     |
| ตรวจผลสรุปท้ายเทอม                    | $\checkmark$ | $\checkmark$     |

#### 2.2 ขั้นตอนการเข้าใช้งานระบบ

แอพพลิเคชั่นเช็คชื่อด้วยสแกนใบหน้า สามารถเข้าใช้งานโดยการติดตั้งตัว APK ของแอพพลิเคชั่นเช็คชื่อด้วย สแกนใบหน้า เพราะข้อมูลแอพพลิเคชั่นเช็คชื่อด้วยสแกนใบหน้ายังไม่ได้ขึ้นเซิฟเวอร์จริง

# บทที่ 3

# การใช้งานแอพพลิเคชั่นเช็คชื่อด้วยสแกนใบหน้า ในส่วนของการเข้าใช้งาน

### 3.1 เลือกเมนูเข้าใช้งาน

กดเลือกเมนูตามสิทธิ์การใช้งานของเรา ดังภาพที่ 3.1

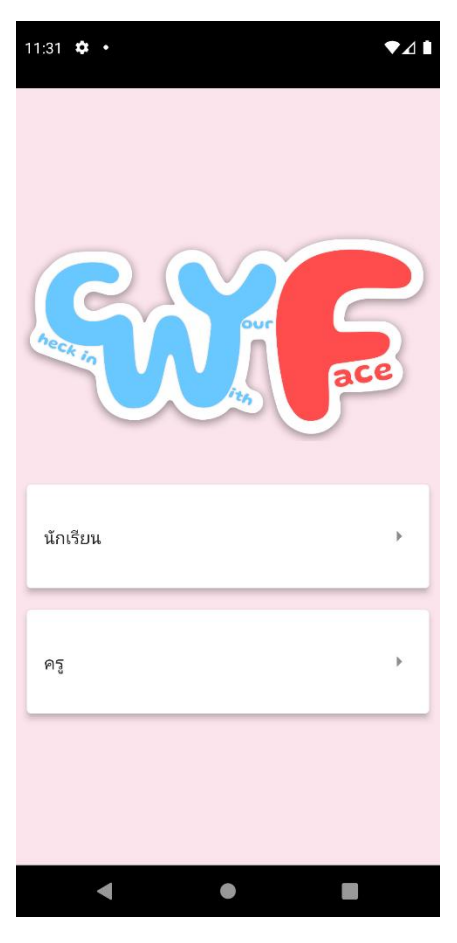

**ภาพที่ 3.1** เลือกเมนูเข้าใช้งาน

### 3.2 การเข้าใช้งานตามสิทธิ์ใช้งาน

1) เข้าใช้งานในส่วนของนักเรียน โดยกรอกเลขรหัสนักศึกษา ดังภาพที่ 3.2

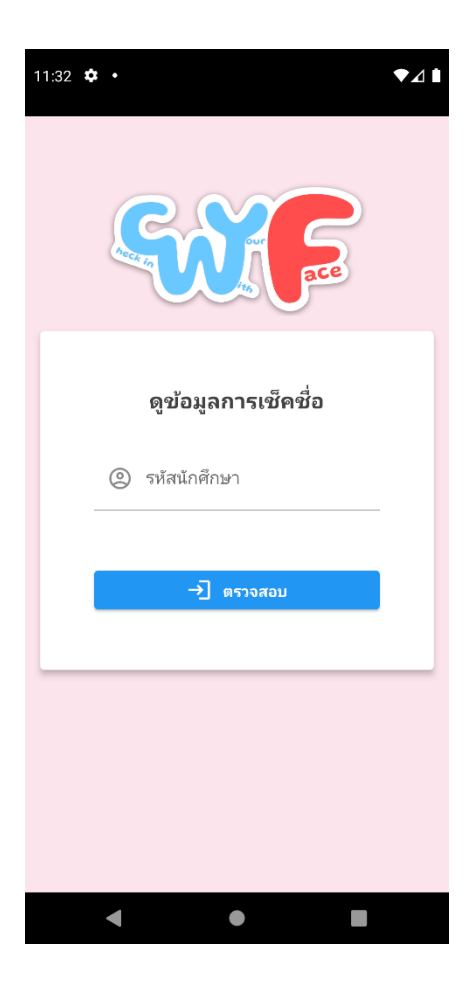

**ภาพที่ 3.2** หน้าเข้าใช้งานส่วนของนักเรียน

2) เข้าใช้งานในส่วนของครู โดย Username และ Password ดังภาพที่ 3.2

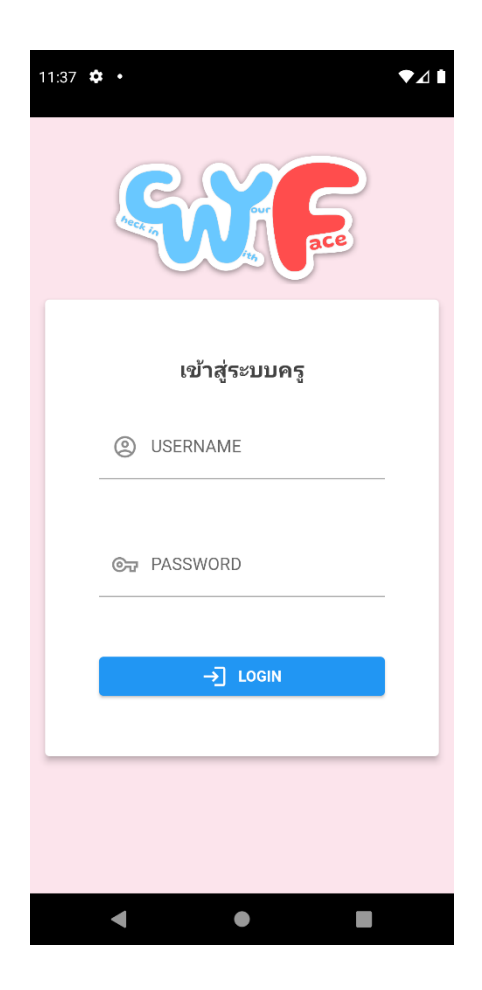

**ภาพที่ 3.3** หน้าเข้าใช้งานส่วนครู

# บทที่ 4 การใช้งานแอพพลิเคชั่นเช็คชื่อด้วยสแกนใบหน้า ในส่วนของครู

### 4.1 ขั้นตอนการเพิ่มข้อมูลใบหน้านักเรียน

ครูสามารถเพิ่มข้อมูลใบหน้านักเรียนจากเมนู ใบหน้า ดังภาพที่ 4.1 และภาพที่ 4.2

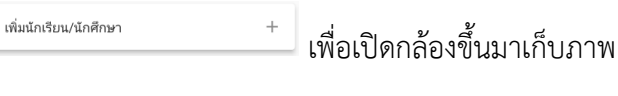

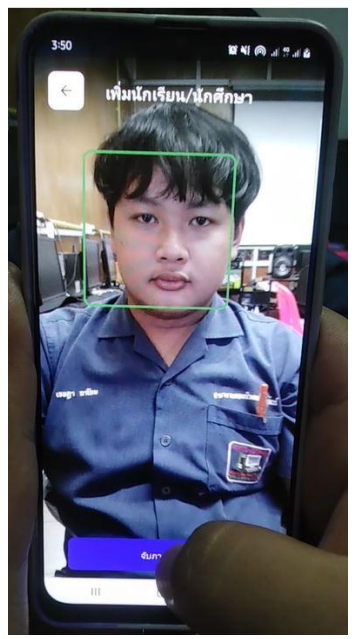

**ภาพที่ 4.1** ตรวจจับใบหน้าเพิ่มข้อมูล

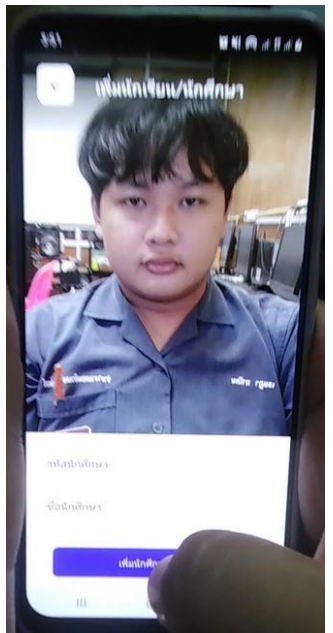

ภาพที่ 4.2 เพิ่มข้อมูลใบหน้า กรอกชื่อและรหัสนักศึกษา

### 4.2 ขั้นตอนการเช็คชื่อสแกนใบหน้า

ครูสามารถเซ็คชื่อสแกนใบหน้า ด้วยการกดไปที่เมนู <sup>™แไมฟม</sup>์ และกดไปที่เมนู <sup>เริ่มเข็ดชื่อ</sup> ✓ เพื่อเป็นการเปิด กล้อมสแกนใบหน้าขึ้นมา ดังภาพที่ 4.3 และ ภาพที่ 4.4

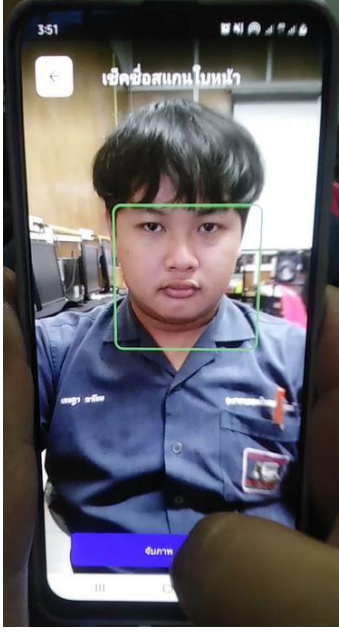

**ภาพที่ 4.3** กล้องตรวจจับใบหน้า

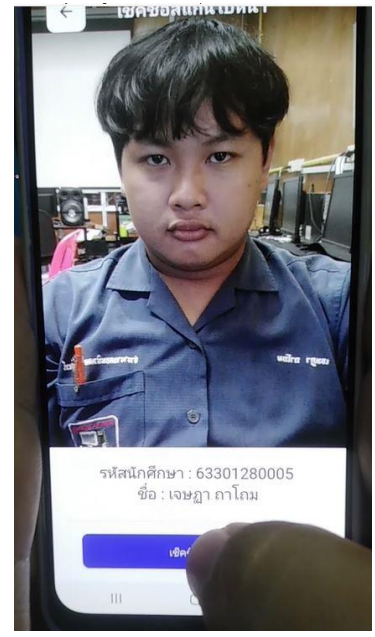

ภาพที่ 4.2 สแกนใบหน้าสำเร็จ แสดงชื่อและรหัสของนักเรียน

### 4.3 ขั้นตอนการเช็คชื่อย้อนหลัง

ครูสามารถเช็คชื่อย้อนหลังได้ ในกรณีที่เป็นวันหยุด หรือ กล้องไม่สามารถใช้งานได้ โดยกดไปที่เมนู ๗๛๛ ── ทำการเลือกวันที่ต้องการจะเช็คชื่อ กดที่ ゙── เพื่อเช็คชื่อนักเรียน ดังภาพที่ 4.5

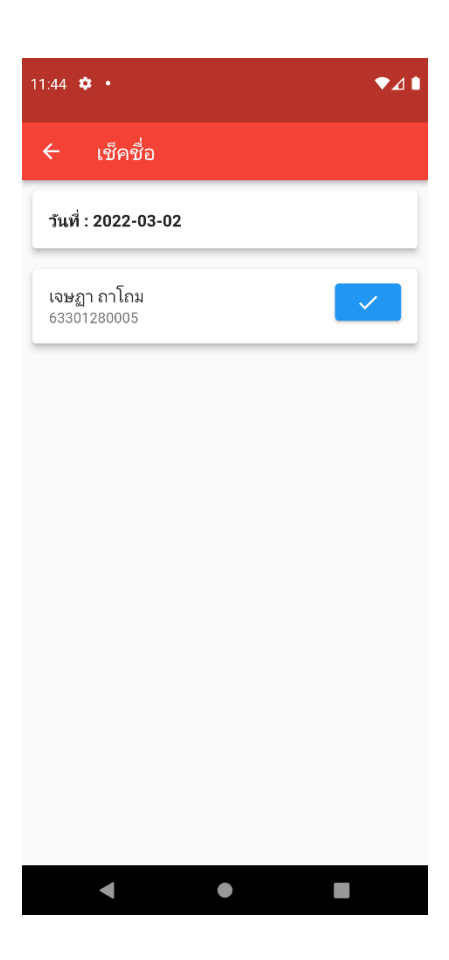

**ภาพที่ 4.5** การเช็คชื่อย้อนหลัง

### 4.4 ขั้นตอนการตรวจผลการเช็คชื่อ

1) เลือกรายชื่อนักเรียนเพื่อเช็คผลการเช็คชื่อ ดังภาพที่ 4.6

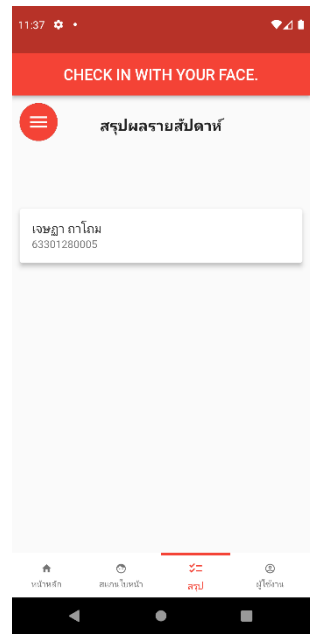

**ภาพที่ 4.6** เลือกรายชื่อนักเรียน

2) แสดงผลการเช็คชื่อรายวัน ดังภาพที่ 4.7

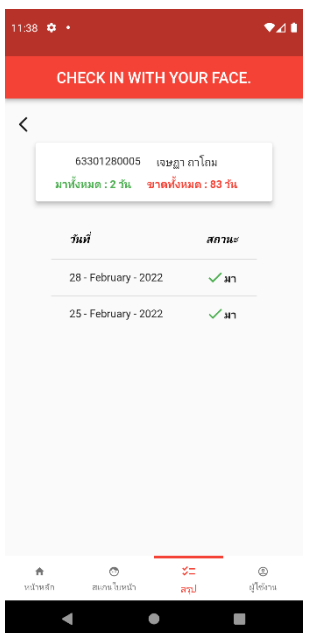

**ภาพที่ 4.7** ผลการเช็คชื่อรายวัน

แสดงผลการเซ็คชื่อสรุปท้ายเทอม ดังภาพที่ 4.8

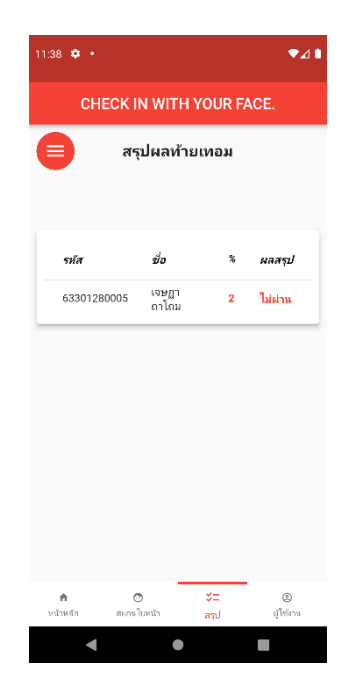

**ภาพที่ 4.8** ผลการเช็คชื่อสรุปผลท้ายเทอม

## บทที่ 5

# การใช้งานแอพพลิเคชั่นเช็คชื่อด้วยสแกนใบหน้า ในส่วนของนักเรียน

### 5.1 ขั้นตอนการเลือกเมนูตรวจผลการเช็คชื่อ

นักเรียนสามารถเลือกเมนูตรวจผลการเช็คชื่อ ดังภาพที่ 5.1

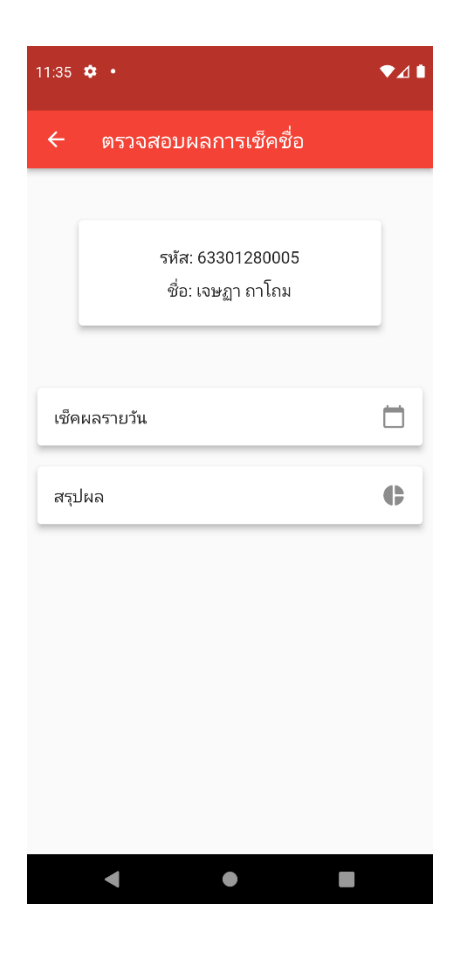

**ภาพที่ 5.1** เมนูตรวจผลการเช็คชื่อของนักเรียน

#### 5.2 ขั้นตอนการตรวจผลการเช็คชื่อรายวัน

นักเรียนสามารถกดที่เมนู

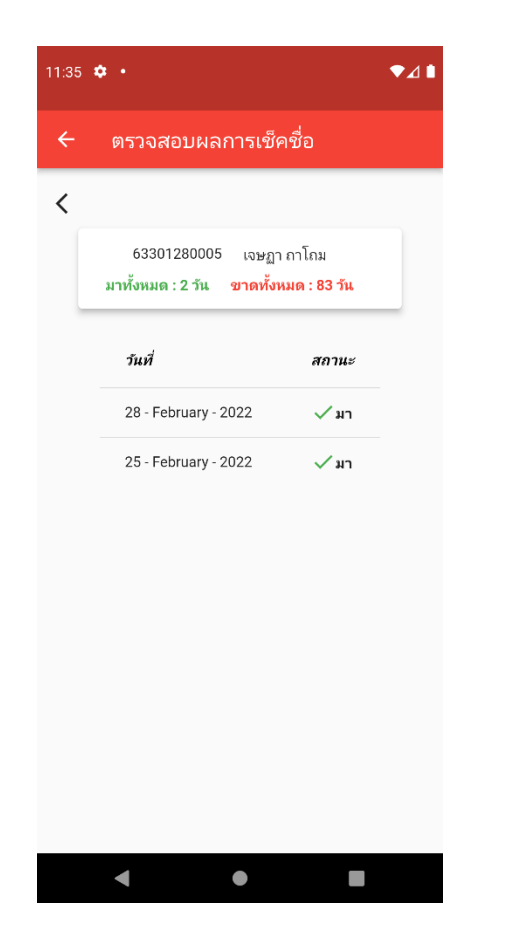

**ภาพที่ 5.2** ตรวจผลการเช็คชื่อรายวันของนักเรียน

### 5.3 ขั้นตอนการตรวจผลการเช็คชื่อสรุปผลท้ายเทอมของนักเรียน

นักเรียนสามารถกดที่เมนู ภาพที่ 5.3

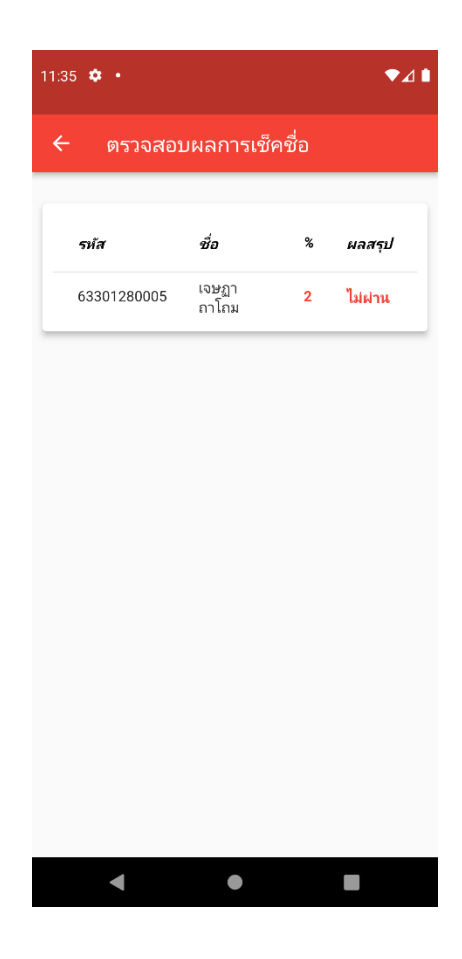

**ภาพที่ 5.3** ตรวจผลการเช็คชื่อสรุปผลท้ายเทอมของนักเรียน